## **Agile Fulfillment Delivery Switch**

Clients that use Agile Ticketing Solution's fulfillment services now may assign a specific delivery method that will allow Agile to differentiate between what Agile will fulfill for the client and what the client will fulfill themselves.

1. Log into Administration.

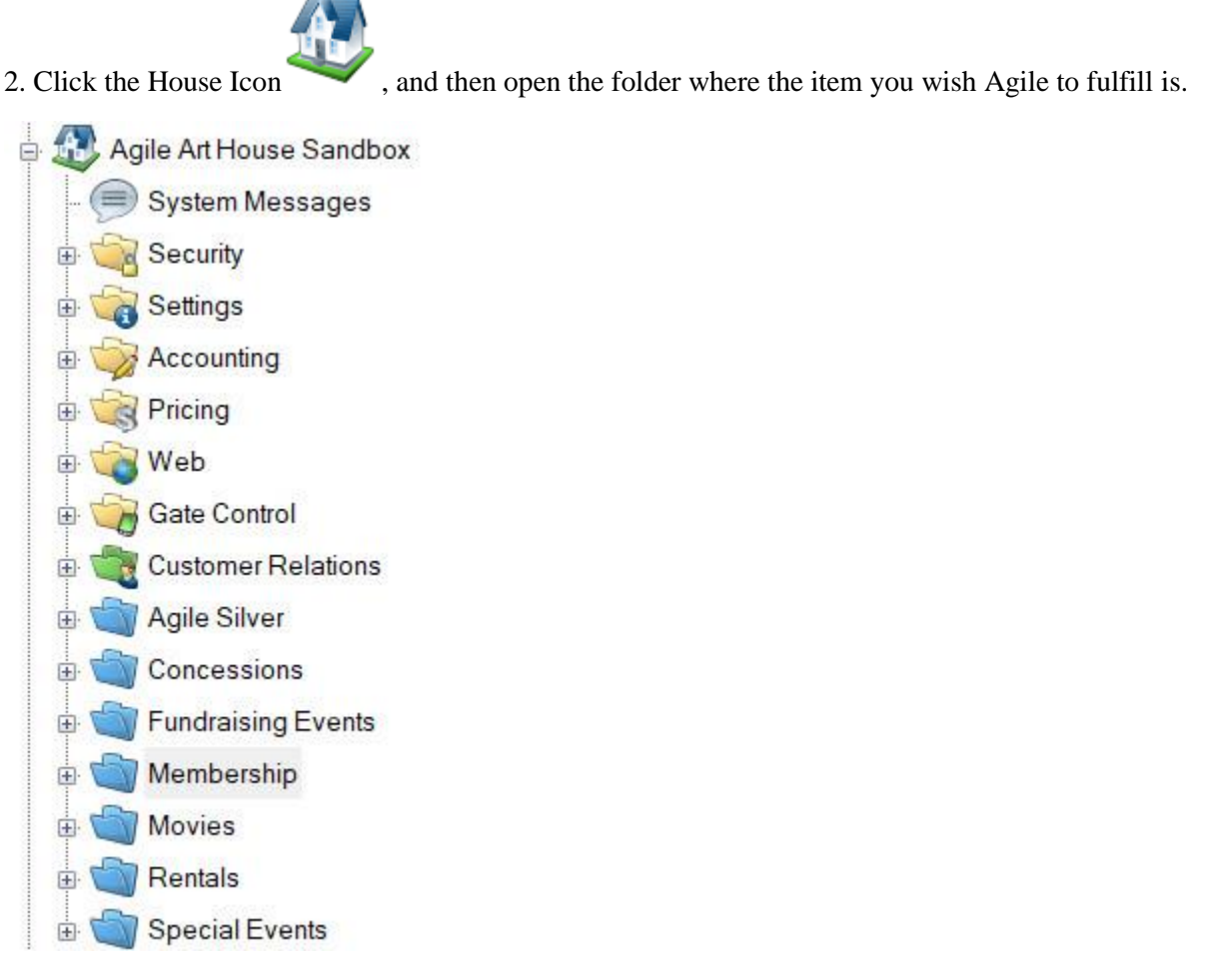

3. Under the Delivery Method tab, you will see all the Delivery Methods that are available to you. Check the box next to the Mail (Agile Fulfilled).

| A Memb   | bership: New         |          |                    |                 |                    |             |            | <u></u>           |          | ×    |
|----------|----------------------|----------|--------------------|-----------------|--------------------|-------------|------------|-------------------|----------|------|
| <u> </u> | Membership           |          |                    |                 |                    |             |            |                   |          | 1045 |
| Notes    |                      | D        |                    |                 |                    | _           |            |                   | Lancover |      |
| General  | Sales Channel        | Delivery | Access Buyer Types | Ticket Verbiage | Short Descriptives | Description | Extra HTML | Confirmation Text | Images   |      |
| ⊡ Mai    | il (Agile Fulfilled) |          |                    |                 |                    |             |            |                   |          |      |
| Prin     | nt At Home           |          |                    |                 |                    |             |            |                   |          |      |
| 🗌 Prin   | nt Immediately       |          |                    |                 |                    |             |            |                   |          |      |
| Sta      | ndard Mail           |          |                    |                 |                    |             |            |                   |          |      |
|          | ( Call               |          |                    |                 |                    |             |            |                   |          |      |
|          |                      |          |                    |                 |                    |             |            |                   |          |      |
|          |                      |          |                    |                 |                    |             |            |                   |          |      |
|          |                      |          |                    |                 |                    |             |            |                   |          |      |
|          |                      |          |                    |                 |                    |             |            |                   |          |      |
|          |                      |          |                    |                 |                    |             |            |                   |          |      |
|          |                      |          |                    |                 |                    |             |            |                   |          |      |
|          |                      |          |                    |                 |                    |             |            |                   |          |      |
|          | Delete               |          |                    |                 |                    |             | ОК         | Cancel            | Apply    | 6    |

4. Checking the box for Mail (Agile Fulfilled) will make Start Fulfillment appear in the blue header of the window. Underneath the blue header, indicate the Date for Agile to start fulfillment.

| Star             | t Fulf                             | illmer                                                                                                    | nt                                                                                                    |                                                                                                    |                                                                                                    |                                                                                                    |  |  |
|------------------|------------------------------------|----------------------------------------------------------------------------------------------------|----------------------------------------------------------------------------------------------------|----------------------------------------------------------------------------------------------------|----------------------------------------------------------------------------------------------------|----------------------------------------------------------------------------------------------------|--|--|
|                  |                                    |                                                                                                    |                                                                                                    |                                                                                                    |                                                                                                    |                                                                                                    |  |  |
| Tues             | Tuesday , January 21, 2020 🗐 🔻     |                                                                                                    |                                                                                                    |                                                                                                    |                                                                                                    |                                                                                                    |  |  |
| 4                | <ul> <li>January 2020</li> </ul>   |                                                                                                    |                                                                                                    |                                                                                                    |                                                                                                    | Þ                                                                                                    |  |  |
| Sun              | Mon                                | Tue                                                                                                    | Wed                                                                                                    | Thu                                                                                                    | Fri                                                                                                    | Sat                                                                                                    |  |  |
| 29               | 30                                 | 31                                                                                                    | 1                                                                                                    | 2                                                                                                    | 3                                                                                                    | 4                                                                                                    |  |  |
| 5                | 6<br>12                            | 7                                                                                                    | 8                                                                                                    | 9                                                                                                    | 10                                                                                                    | 11                                                                                                    |  |  |
| 12               | 20                                 | 21                                                                                                    | 22                                                                                                    | 23                                                                                                    | 24                                                                                                    | 25                                                                                                    |  |  |
| 26               | 27                                 | 28                                                                                                    | 29                                                                                                    | 30                                                                                                    | 31                                                                                                    | 1                                                                                                    |  |  |
| 2                | 3                                  | 4                                                                                                    | 5                                                                                                    | 6                                                                                                    | 7                                                                                                    | 8                                                                                                    |  |  |
| Ioday: 1/21/2020 |                                    |                                                                                                    |                                                                                                    |                                                                                                    |                                                                                                    |                                                                                                    |  |  |
|                  |                                    |                                                                                                    |                                                                                                    |                                                                                                    |                                                                                                    |                                                                                                    |  |  |
|                  |                                    |                                                                                                    |                                                                                                    |                                                                                                    |                                                                                                    |                                                                                                    |  |  |
|                  | Tue:<br>Sun<br>12<br>19<br>26<br>2 | Tuesday         .           ↓         \$\$ Sun         Mon           29         30         \$           5         6         12           19         20         26         27           2         3         \$ | Tuesday         Janu           ↓         Janu           Sun         Mon         Tue           29         30         31           5         6         7           12         13         14           19         20         21           26         27         28           2         3         4 | Tuesday         January         2           January         January         2           Sun         Mon         Tue         Wed           29         30         31         1           5         6         7         8           12         13         14         15           19         20         27         22           26         27         28         29           2         3         4         5           Today         Today         13         14 | Tuesday         January         21, 2020           January         January         2020           Sun         Mon         Tue         Wed           29         30         31         1         2           5         6         7         8         9           12         13         14         15         16           19         20         21         22         23           26         27         28         29         30           2         3         4         5         6           Today:         1/21/21         1/21/21         1/21/21 | Tuesday         January         21, 2020           Image: Sun Mon Tue Wed Thu         Fri           29         30         31         1         2         3           5         6         7         8         9         10           12         13         14         15         16         17           19         20         21         22         23         24           26         27         28         29         30         31           2         3         4         5         6         7           20         23         24         5         6         7           2         3         4         5         6         7           2         3         4         5         6         7           3         4         5         6         7         7           7         Today:         1/21/2020         1/21/2020         1/21/2020 |  |  |

If there are any specific instructions that we will need to know about how to fulfill your item (such as extra brochures, cards, or promotions that need to be included in the envelope), put those instructions in the Mail (Agile Fulfilled) Fulfillment Notes field at the bottom of the window. We recommend that you update the Notes Field as soon as you start making any changes to how you want Agile to fulfill the item.

| A Membership: New                                                                                                    |                                                                                                    | <u>1775</u>       |        | ×    |
|----------------------------------------------------------------------------------------------------|----------------------------------------------------------------------------------------------------|-------------------|--------|------|
| Membership                                                                                                    |                                                                                                    |                   |        | 1045 |
| Notes<br>General Sales Channel Delivery                                                                                                    | Access Buyer Types Ticket Verbiage Short Descriptives Description Extra HTML                                                                                                    | Confirmation Text | Images |      |
| Delivery Method  Mail (Agile Fulfilled)  Print At Home  Print Immediately  Standard Mail  Will Call  Mail (Agile Fulfilled)  Fulfillmont Notes  Please include a parking pass for Castle level members | Start Fulfillment         Wednesday,       July       26, 2017         July       July       26, 2017         Sun       Mon       Tue       Wed       Thu       Fri       Sat         25       26       27       28       29       30       1         2       3       4       5       6       7       8       9       10       11       12       13       14       15       16       17       18       19       20       21       22       23       24       25       26       27       28       29       30       31       1       2       3       4       5         30       31       1       2       3       4       5       5       7       7/13/2017 |                   |        |      |
| Delete                                                                                                    | ок                                                                                                    | Cancel            | Apply  |      |

Please note that there is a 24-hour mail hold for Agile Fulfillment. This allows our clients to make any changes to an order 24 hours before we print it. If you want to have this feature removed, please call us.